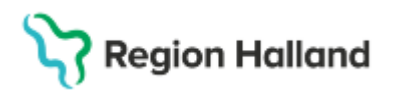

# Manual Cosmic – Inskrivning - Hantering av maskinellt migrerade läkemedelsordinationer

#### Hitta i dokumentet

Bakgrund Arbetssätt för slutbearbetning av migrerade ordinationer Dospatient Uppdaterat från föregående version

#### Arbetssätt för migrerade ordinationer vid inskrivning

Innan du kan godkänna listan för administrering behöver du kontrollera migrerade läkemedel och signera att de stämmer. **Se till att rätt vårdkontakt är vald.** 

1. Välj presentationsläge Stor.

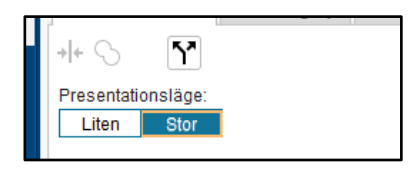

2. Kontrollera om det finns osignerade maskinellt migrerade ordinationer (recept)

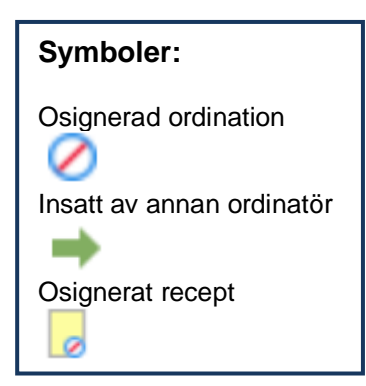

3. Öppna läkemedelslistan i NCS på motsvarande patient och ha på en skärm, och Cosmic på en annan. För dospatienter jämförs med Pascal.

Jämför läkemedel, form, styrka och behandlingsorsak i Cosmic för varje migrerat läkemedel med informationen i NCS. **Doseringsinformation måste** överföras från fältet till strukturerat fält för dosering för att utdelningstillfälle ska genereras.

4. Högerklicka, klicka på **Ändra** och gör lämplig justering till standardiserad dos. Dosering enligt ordination ger inga utdelningstillfällen för sköterska eller tillverkning av slutenvårdsdos!

Cosmic manual: Manual Cosmic - Inskrivning - Hantering av migrerade läkemedelsordinationer RH-17158 Huvudförfattare: Nordlöf Linda RK Sida 1 av 5

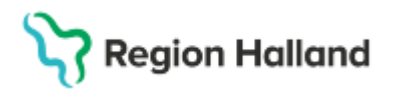

Gäller för: Region Halland

| A []              | ktuella läkemedelsb        | ehandlingar [18]                   |                 |            |    |            |
|-------------------|----------------------------|------------------------------------|-----------------|------------|----|------------|
|                   | Ferinject<br>50 mg Fe/ml   |                                    | Enliot särskild | ordination | ΣΟ | 2019-02-25 |
| · · ·             | Injektions-/infusions      | Ändra                              |                 |            |    |            |
|                   | oviigi                     | Byt styrka                         |                 |            |    |            |
|                   |                            | Makulera ordinat                   | ion             |            |    |            |
| Doserin<br>Start: | g: tablett v 1x4v<br>1 tab | btv<br>Diett = 1 g<br>2025-03-30 2 | 12:00 ¥         |            |    |            |
| Slut              | Tills vidare               | 2023-03-30 -                       | 12.00           |            |    |            |

5. Se till att *Recept* är förvalt.

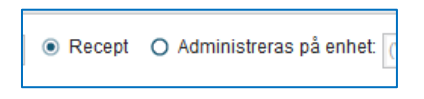

- 6. Klicka på knappen Signera och fortsätt tills alla migrerade ordinationer är genomgångna. De kommer då ha gula rader och synliga utdelningstillfällen i simbanan.
- 7. Pausa de ordinationer som inte ska ges under vårdtiden och nyordinera de läkemedel som saknas.
- 8. Godkänn listan för administrering.

#### Övrig information

Om aktuell information från NCS saknas i Cosmic (tex registrerade recept utan koppling till produkt i SIL) överförs informationen som *Ej Migrerad ordination* och behöver hanteras manuellt.

Om någon rad inte är helt motsvarande, tex *Ej Migrerad ordination* – sätt ut den ordinationen och sätt istället in en ny motsvarande rad i Cosmic. Detta behöver också göras för migrerad ordination på barn >18 år som var under 18 år vid migreringstillfället på läkemedelsordinationer med en koppling till ePeds rimlighetskontroll.

| Alvedon<br>500 mg<br>Brustablett<br>oralt | 1 brustablett x 1 tv | Σ Ø 2025-02-27 |
|-------------------------------------------|----------------------|----------------|
| Unait                                     | (!) feber            |                |

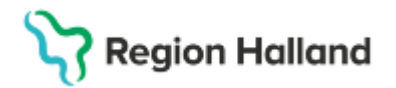

Gäller för: Region Halland

Då vikt saknades i NCS, går det inte att fortsätta med ordinationen då viktfältet försvinner när de fyllt 18.

| <u>D</u> osering: | ml v | 10x3i10d        |
|-------------------|------|-----------------|
| Vikt •            | Kg   | 10 ml = 1000 mg |

Tillfälligt utsatta ordinationer i NCS har migrerats över till Cosmic som en pågående ordination. Om behov finns av att ordinationen fortsatt ska vara utsatt – sätt den som **pausad** genom att högerklicka på markerad rad. (Kan göras först när ordinationen är signerad) **Detta gäller även för läkemedel som inte ska ges under** 

slutenvårdstiden. Alternativt sätt ut ordinationen permanent i både NCS och Cosmic om ordinationen inte längre är aktuell.

| Ort      | /Ort                                               | Ny förskriv                      | ning/Tillfälligt utsat                             | t 2023-                     | ·10-18                 | 2024-08-(    | (T) 8( |            | Z      | /////////////////////////////////////// | /////////////////////////////////////// |  |
|----------|----------------------------------------------------|----------------------------------|----------------------------------------------------|-----------------------------|------------------------|--------------|--------|------------|--------|-----------------------------------------|-----------------------------------------|--|
|          | Aktuella<br>Ferinj                                 | ı läkemedel:<br>ject             | sbehandlingar [21]                                 |                             |                        |              |        |            |        |                                         |                                         |  |
| ⇒ €<br>₀ | 50 mg Fe/ml<br>Injektions-/infusionsvätska, disper |                                  |                                                    | Enliqt särsl<br>() järnbris | <u>kild ordin</u><br>t | <u>ation</u> | Σ 🕗    | 2019-02-25 | 5      |                                         |                                         |  |
| ⊘ €      | 50 m<br>Injekt                                     | ject<br>g Fe/ml<br>ions-/infusio | Ändra<br>Byt styrka<br>Makulera ordinatio<br>Pausa | n                           | <u>ild ordin</u>       | <u>ation</u> | 0      | 2019-06-10 | ,<br>, |                                         |                                         |  |

9. OBSERVERA! Vid utsättning av migrerade ordinationer i Cosmic som fortfarande ligger som aktuella i NCS, sätt även ut motsvarande läkemedel i NCS för att stoppa eventuellt kvarvarande uttag på apoteket. Detta steg behövs även göras i NCS för att ordinationerna inte fortsatt ska visas som aktuella i NPÖ och Läkemedels- och Förskrivningskollen samt vara möjliga att fortsatt hämta ut på apotek.

| skemedel, form, styrka       | Vb Dosar               |
|------------------------------|------------------------|
| Alvedon                      | J.                     |
| Filmdragerad tablett, 500 mg | Ny förskrivning        |
| Bisoprolol Sandoz            | Tillfallio utsättning  |
| Filmdragerad tablett, 5 mg   |                        |
| Dolcontin                    | Utsatt                 |
| Depottablett, 60 mg          | Återinsätt             |
| Enalapril Sandoz             | Sök läkemedel/substans |
| Tablett, 5 mg                | 5101                   |
| Laktulos Meda                | KekUrd                 |
|                              |                        |

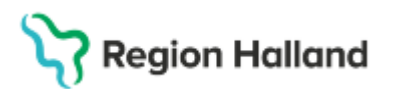

Gäller för: Region Halland

| Läkemedel   | ilista X                           |                              |  |  |  |  |
|-------------|------------------------------------|------------------------------|--|--|--|--|
| Läkemedel A | dmin Rapportera                    | Hjälp                        |  |  |  |  |
| Sortering   |                                    | C 1701 1                     |  |  |  |  |
| Lakemede    |                                    | O ATU-kod                    |  |  |  |  |
| Sök         |                                    |                              |  |  |  |  |
| Gällande    | ordinationer öv                    | Samtliga ordinationer öv     |  |  |  |  |
|             |                                    | Kontrollera alltid patienter |  |  |  |  |
|             |                                    |                              |  |  |  |  |
| Atgard      | Sätt ut permanent                  | <u>•</u>                     |  |  |  |  |
| See. Links  | Fornya                             |                              |  |  |  |  |
| Atg Lake    | Sätt ut permanent                  |                              |  |  |  |  |
| Allop       | Satt ut tillfalligt<br>Återinsätt  | ıg                           |  |  |  |  |
| Alve        | don, Filmdragerad ta               | blett, 500 mg                |  |  |  |  |
| D Alve      | don, Filmdragerad ta               | blett, 500 mg                |  |  |  |  |
| Alve        | don forte, <mark>F</mark> ilmdrage | rad tablett, 1 g             |  |  |  |  |
| Alve        | don forte, <mark>F</mark> ilmdrage | rad tablett, 1 g             |  |  |  |  |
| 🛛 Amir      | nox, Filmdragerad ta               | ablett, 500 mg               |  |  |  |  |
|             |                                    |                              |  |  |  |  |

10. De ordinationer som migrerats automatiskt vid övergången till Cosmic har det datum då migreringen skedde som Förskrivningsdatum, såvida receptet inte uppdaterats och sparats sedan dess.

Det beror på att Förskrivningsdatum som visas i Cosmic i *Receptöversikt* och i *Receptinformation* visas datumet som man senast klickade på knappen *Spara*. Rubriken Förskrivningsdatum visar alltså inte när förskrivning av recept skett. Korrekt datum visas i simbanorna.

Det faktiska datumet när senaste recept skickades finns i NCS respektive i Cosmic i *Ordinationsinformation*. Datum kommer bli korrekt allteftersom recepten förnyas från Cosmic.

| Ak | Aktuella läkemedelsbehandlingar Avslutade läkemedelsbehandlingar                 |        |                            |   |              |                         |                            |              |    |  |  |  |
|----|----------------------------------------------------------------------------------|--------|----------------------------|---|--------------|-------------------------|----------------------------|--------------|----|--|--|--|
|    | Läkemedel                                                                        | Styrka | Dos                        |   | Antal recept | Behandlingsorsak        | Behandlingsändamål         | Senaste rece | Är |  |  |  |
| St | Stående ordinationer                                                             |        |                            |   |              |                         |                            |              |    |  |  |  |
| 0  | Metoprolol Sandoz*                                                               | 100 mg | Enligt särskild ordination | Q | ) 1          | reglering av kammarfrek | Mot snabb hjärtrytm vid f. | 2025-03-17   |    |  |  |  |
|    | 😡 , 4 uttag, 2025-03-17, Robot1 Migrering,, Vårdande enhet för teknisk migrering |        |                            |   |              |                         |                            |              |    |  |  |  |

## Stödmaterial

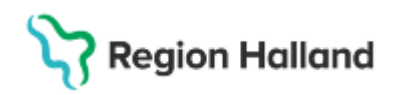

Gäller för: Region Halland

| Ordir | ationsinformation för: 19 08 | 10809-9808 Åtta Testsson                                         | × | Rec | eptinformation för: 19 080809-9808 Åtta | Testsson X                                      |
|-------|------------------------------|------------------------------------------------------------------|---|-----|-----------------------------------------|-------------------------------------------------|
| •     | Ordination 1(1) ⊘            |                                                                  |   | •   | Receptinformation 🝃                     | A A                                             |
|       | Vårdkontakt                  | 2025-03-12, Migrering, Vårdande enhet för teknisk migrering, , V |   |     | Produkt                                 | Metoprolol Sandoz*                              |
|       | Sparad av                    | Robot1 Migrering,,2025-03-17 18:00                               |   |     | Styrka                                  | 100 mg                                          |
|       | Ordinatör                    | Robot1 Migrering,,                                               |   |     | Form                                    | Depottablett                                    |
|       | Ansvarig enhet               | Vårdenhet för teknisk migrering                                  |   |     | Dosering och tidsperiod                 | Enligt särskild ordination ( 2024-01-18         |
|       | Annan ordinatör              | Ja                                                               |   |     |                                         | 18:00 - tills vidare )                          |
|       | Hanteras som                 | Recept (Robot1 Migrering, 2025-03-17 18:00 )                     |   |     | Patientinstruktion                      | 1 tablett dagligen.<br>1 x 100 styck Blister    |
|       | Startad                      | 2024-01-18 18:00                                                 |   |     |                                         | Mot snabb hjärtrytm vid förmaksflimmer<br>oralt |
|       | Produkt                      | Metoprolol Sandoz*                                               |   |     | Färakrivat nå                           | Descrit                                         |
|       | Styrka                       | 100 mg                                                           |   |     | Forskrivet pa                           | Recept                                          |
|       | Beredningsform               | Depottablett                                                     |   |     | Sparad av                               | Robot1 Migrering, 2025-03-17 18:00              |
|       | Administrationssätt          | oralt                                                            |   |     | Första signering                        |                                                 |
|       | Behandlingsorsak             | reglering av kammarfrekvensen vid förmaksflimmer och förmaks     |   |     | Förskrivare                             | Robot1 Migrering,                               |
|       | Urval av behandlingsändamål  | Mot snabb hjärtrytm vid förmaksflimmer                           |   |     | Enhet                                   | Vårdande enhet för teknisk migrering            |
|       | Behandlingsändamål           | Mot snabb hjärtrytm vid förmaksflimmer                           |   |     | Förskrivningsdatum                      | 2025-03-17                                      |
|       | Ordinationskommentar         | Behandlingsstart 2024-01-18                                      |   |     | Antal uttag:                            | 4                                               |
|       | Dosering och tidsperiod      | Enligt särskild ordination ( 2024-01-18 18:00 - tills vidare )   |   |     | Giltighetstid till första uttag         | 12 månad                                        |
|       |                              |                                                                  |   |     | Intervall                               | 0                                               |
|       | Verninger 1(1)               |                                                                  |   |     | Utbytbarhet                             | Ja                                              |
|       | Sparad ordination med reg    | cent : 2025-03-17 18:00                                          |   |     | Förpackningar                           |                                                 |
|       | Av:                          | Robot1 Migrering,                                                |   |     |                                         |                                                 |
|       | Varningar:                   | * *                                                              |   |     |                                         |                                                 |
|       |                              |                                                                  |   |     |                                         |                                                 |
|       | 4                            |                                                                  | 1 |     | UUID                                    |                                                 |
|       |                              | Stāno                                                            |   |     | Status                                  |                                                 |
|       |                              | <u>-</u>                                                         |   |     |                                         | Stäng                                           |
|       |                              |                                                                  |   |     |                                         |                                                 |

- I Ordinationsinformationen visas det faktiska datumet för förskrivningen.
- I Receptinformationen visas datumet då senaste versionen av receptet sparades.

### Uppdaterat från föregående version

Denna manual är relaterad till rutin Hantering vid övergång till Cosmic - överföring och åtkomst till journaluppgifter.